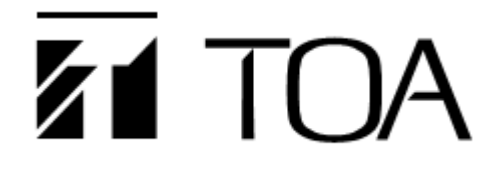

# **Operation Manual**

# **IP PoE Horn Speaker**

# SC-PE630IP1

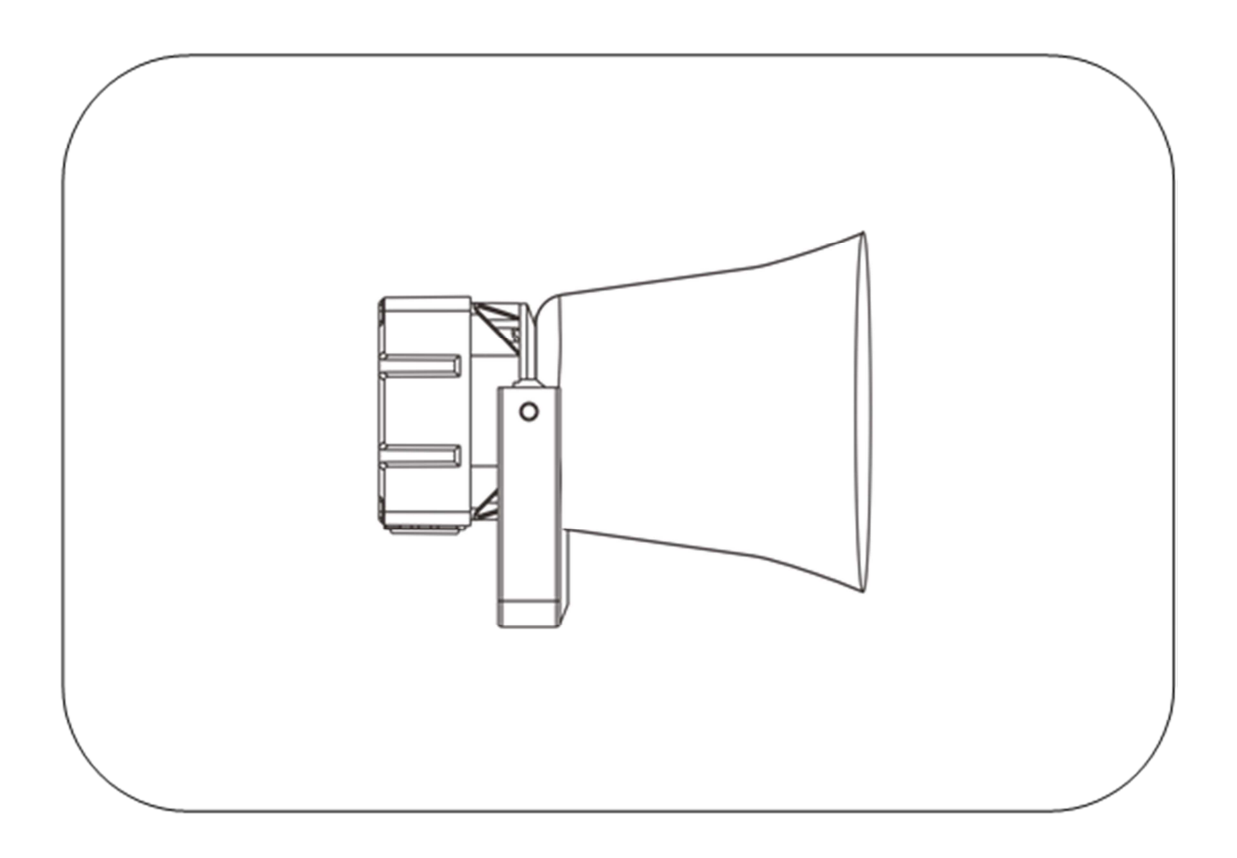

Thank you for purchasing TOA IP-1000 series products.

Please carefully read the instructions in this manual to ensure long-term and fault-free operation of the equipment.

#### **TOA Corporation**

Safety Precautions

#### Chapter 1 Safety Precautions

Please observe the warnings and safety instructions.

After reading this manual, please properly place it for easy access and reference in the future.

#### Warning

This sign indicates that potential safety hazards would occur if the equipment is opened for operation and serious injury or death would be caused to non-professionals who do not operate the equipment properly.

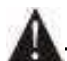

This sign is used to alert users that the information attached to the equipment includes important instructions of operation and maintenance (repair).

#### At setup and installation

(1) Preventing from water

Do not expose the equipment to rain or environment possibly contaminated by water or other liquids, or a fire or electric shock may be caused.

(2) Applying the specified supply voltage

Be sure to apply the voltage indicated on the equipment.

If a voltage higher than the indicated voltage is applied, a fire or electric shock may be caused.

(3) Protecting the power cord

Do not scratch, cut or twist the power cord.

In addition, the power cord should be away from heating bodies. Do not place heavy objects (including the equipment itself) on the power cord, or it may cause a fire or electric shock.

#### At operation

(1) In case of exceptions

Immediately cut off the power supply in case of the following exceptions during operation and contact the dealer. If it continues to be used, a fire or electric shock may occur.

- Smoke or smell.
- Water or foreign bodies intrusion.
- Fall or case damage.
- Power cord damage (core is exposed or cord is broken).
- Unable to access to network or free of sounds, etc.
- (2) Do not open the equipment or transform it.
  - Do not drop foreign bodies into the equipment.

Do not drop foreign bodies like metal or flammable objects into the equipment, or a fire or electric shock may be caused.

(3) No touch at lightning

Do not touch the equipment and plugs at lightning to avoid electric shock.

(4) Do not place containers containing liquid or small metal objects above the equipment. If a container is accidentally knocked over and the liquid flows into the equipment, a fire or electric shock may be caused. (5) Do not open the equipment or transform it.

High-voltage parts are installed in the equipment. If the equipment is uncovered or transformed, a fire or electric shock may be caused. All maintenance and internal transformation of the equipment should be performed by professionals.

(6) Precautions when maintenance or not used for a long time When maintenance is performed or the equipment is not used for 10 days or more, shut off the power and pull out the plug to ensure safety. If failing to observe this provision, a fire or electric shock would occur.

**Product Description** 

#### Chapter 2 Product Description 2.1 Overview

#### 2.1 Overview

SC-PE630IP1 is an IP PoE horn speaker and can receive the broadcast from other terminals or servers supporting the setting of functions through browser. It can detect circuit faults and operating state of the speaker and display them on the server software.

(1) Receiving broadcast sounds

SC-PE630IP1 can receive broadcast sounds from servers or other terminals.

- (2) Time program broadcasting It can upload the sounds required to be broadcast at various periods each day to the server and prepare plans for broadcast. SC-PE630IP1 can achieve automatic broadcast according to the tasks scheduled by the server.
- (3) System setup through browser Users can set up network, audio parameters and modify login password of the speaker through browser to achieve personalized settings.
- (4) External Power Supply Input

SC-PE630IP1 can be powered via PoE or external DC24V power.

(5) Audio check

SC-PE630IP1 has a self-detection function and can detect the operating state of the speaker through circuit.

(6) Indicator light of operating status

SC-PE630IP1 is equipped with indicator lights of operating status and can quickly detect the operating state of the speaker by recognizing the color and flashing of indicator lights.

#### Chapter 2 Product Description

2.2 Terminal description

Open the back-box cover, the relevant interface meaning is as follows:

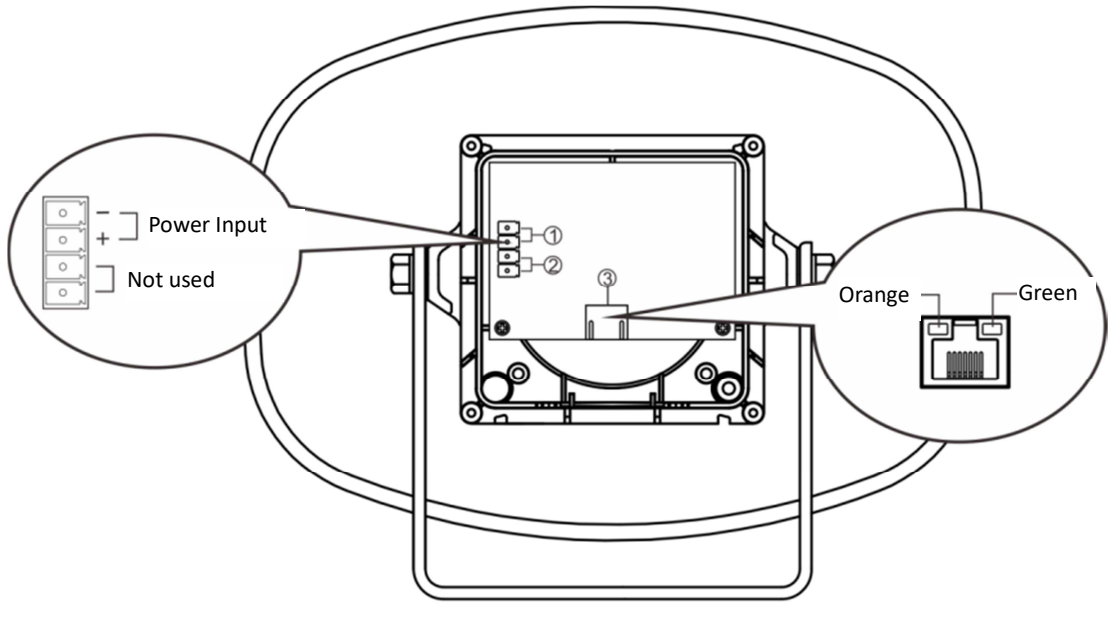

Rear view

(1) **Power Input connector**: DC24V/2.7A is required, power supply input for network wall speaker. (Note: This equipment supports POE power supply. If the network interface is connected to POE switch, no power supply is needed)

"+" indicates the positive pole of DC24V, and "-" indicates the negative pole of DC24V power supply.

2 Not used: There is no function.

③ **Network connector**: The connector is RJ-45 standard, insert the network cable to connect the switch, so that the equipment can login to the server normally. The network interface is equipped with two-color (green, orange) indicator light, which can indicate the working status of the network wall-mounted loudspeaker. (Note: This equipment supports POE power supply. If the network interface is connected to POE switch, no power supply is needed)

| Operating state               | Indicator light              |
|-------------------------------|------------------------------|
| Power-on                      | The Orange light is ON.      |
| Network connection successful | The Green light is ON.       |
| Receiving broadcast           | The green light is flashing. |

Note: The Power Supply Input and Extended Speaker output interface are connected through 3.5-4P terminal-block. The wiring steps are as follows:

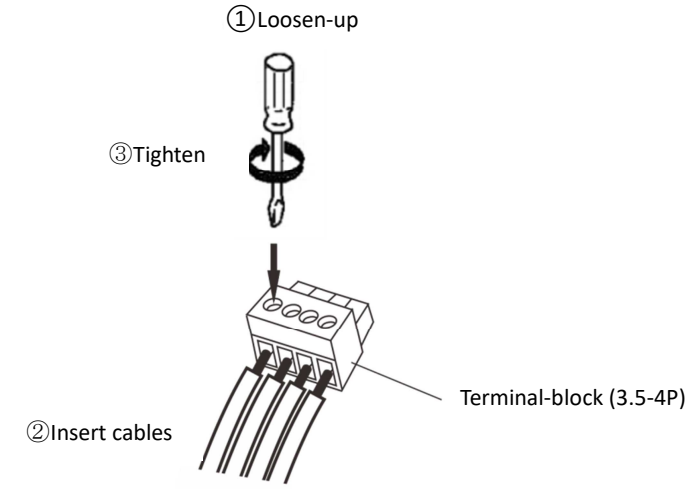

Wiring

# Chapter 3 Wiring

3.1. Installation instructions

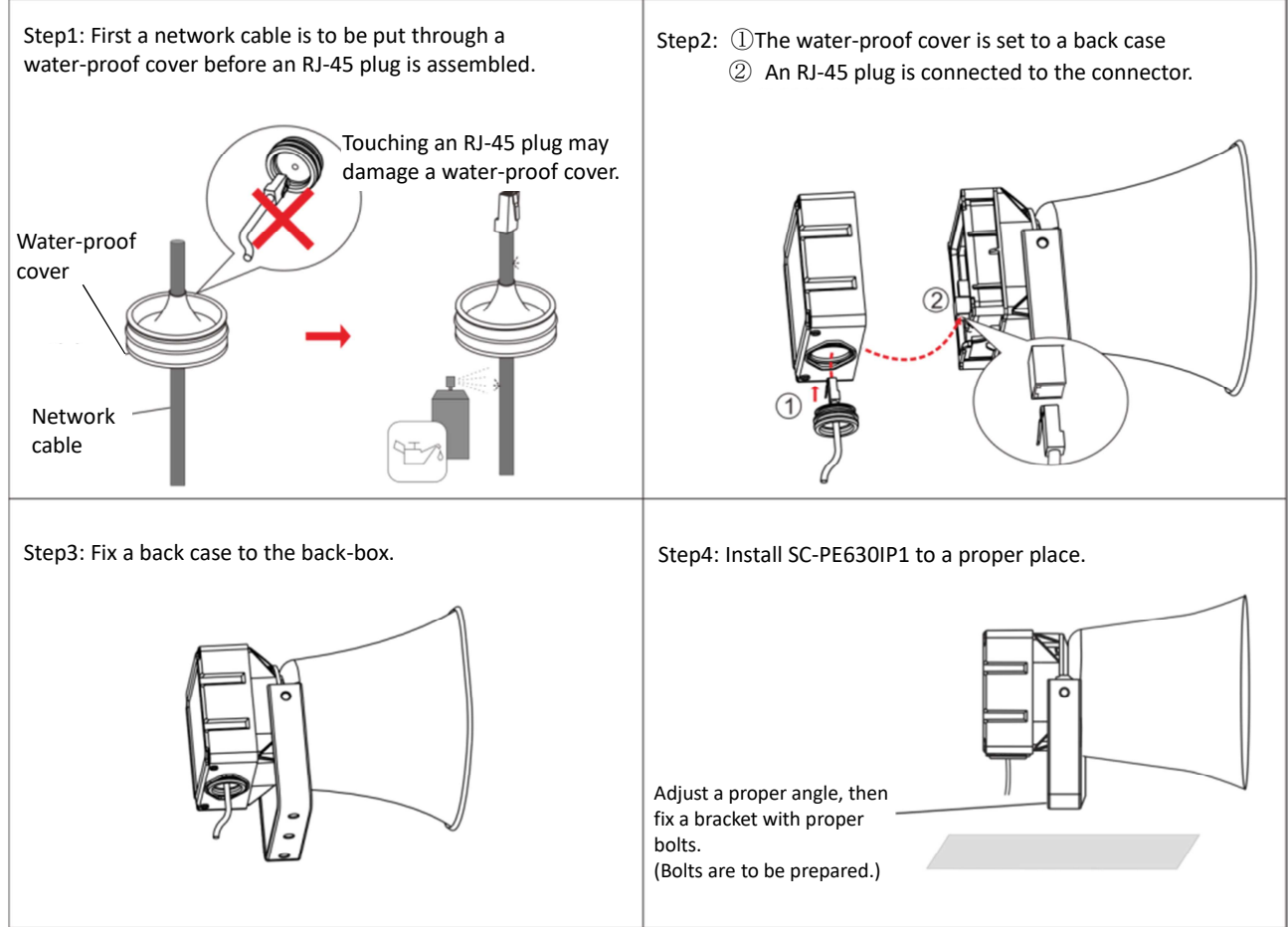

Note: This product only guarantees the waterproof performance of wiring when using POE power supply. If the power adapter is used for power supply, please wrap the power cord and the mesh wire with waterproof tape to connect after passing through the waterproof plug. This wiring mode may affect the waterproof performance of the equipment.

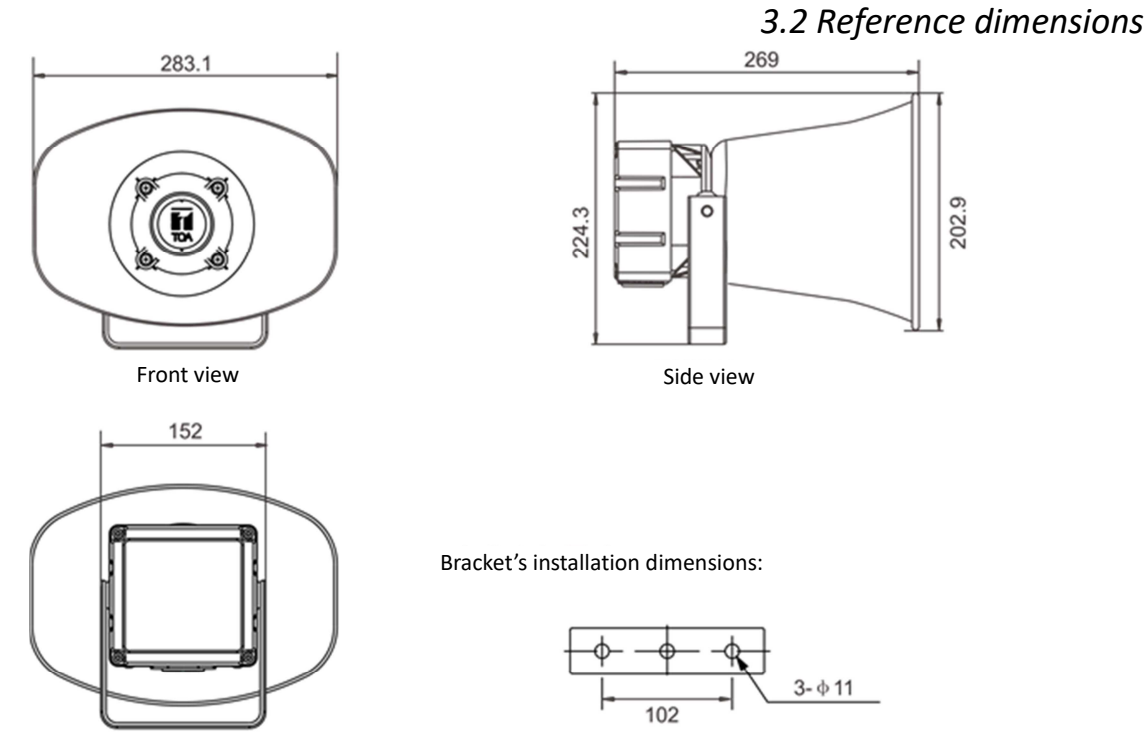

Rear view

System Setup Through Browser

4.1 Access to browser

Step 1 Enter the IP address of SC-PE630IP1 (the default IP is 192.168.1.101) in the address field of IE browser and press ENTER.

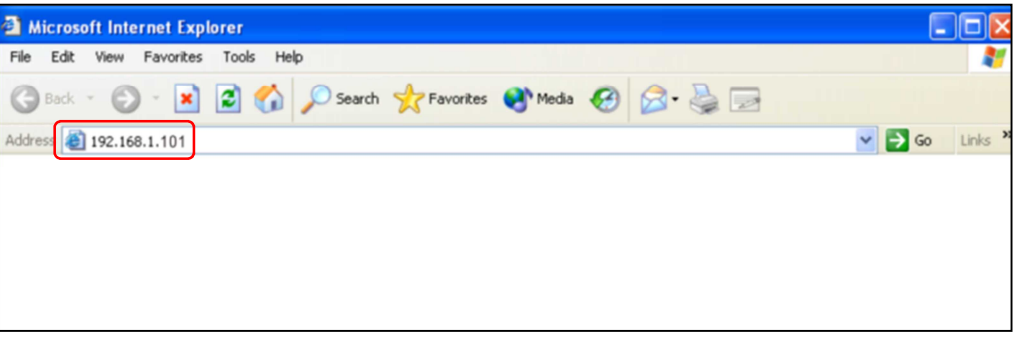

Step 2 Enter user name and password (the defaults are admin) in the login window on the Web page.

| Windows Security                                    | <b>X</b>                                                                                                    |
|-----------------------------------------------------|----------------------------------------------------------------------------------------------------|
| Warning: This :<br>sent in an insec<br>connection). | server is requesting that your username and password be<br>cure manner (basic authentication without a secure                                                                                                    |
|                                                     | admin  ender admin  ender admin |
|                                                     | OK Cancel                                                                                                    |

Note: User name and password are case sensitive.

2 I I OA

Step 3 Press the OK button and then enter the Web page of SC-PE630IP1.

| Terminal ID :     | 1                                                                                                    |
|-------------------|----------------------------------------------------------------------------------------------------|
| Terminal IP :     | 192.168.1.101                                                                                                    |
| Subnet Mask       | 255 255 255 0                                                                                                    |
| Catavar           |                                                                                                    |
| Gateway :         | 192.108.1.1                                                                                                    |
| MAC Address :     | 00:05:f9:ff:24:1b                                                                                                    |
| Register Status : | Unregistered                                                                                                    |
| Realtime noise :  | 50 dB                                                                                                    |
|                   |                                                                                                    |
| Average noise :   | 50 dB                                                                                                    |
| Realtime volume : | 9                                                                                                    |
| System time :     | 1970-1-1 00:09:27                                                                                                    |
|                   | Terminal ID :<br>Terminal IP :<br>Subnet Mask :<br>Gateway :<br>MAC Address :<br>Register Status :<br>Register Status :<br>Realtime noise :<br>Average noise :<br>Realtime volume :<br>System time : |

4.2 Net options

| Network / PA System | Net options           |                                      |
|---------------------|-----------------------|--------------------------------------|
|                     | Terminal IP :         | 192.168.1.101                        |
|                     | Subnet Mask :         | 255.255.255.0                        |
| Menu                | Gateway :             | 192.168.1.1                          |
| Status              | DNS1(Optional):       |                                      |
| Net options         | DNS2(Optional)        |                                      |
| Server options      | Direz(optional).      |                                      |
| Sip options         |                       |                                      |
| Audio options       |                       | Save                                 |
| Password Setting    |                       |                                      |
| Language Setting    |                       |                                      |
| Update firmware     |                       |                                      |
| Factory reset       |                       |                                      |
| Reboot              |                       |                                      |
| System logs         |                       |                                      |
|                     |                       |                                      |
| Terminal IP         | IP address of SC-PE63 | 30IP1 (the default is 192 168 1 101) |
|                     |                       |                                      |

| Subnet mask     | Used to set the subnet mask (the default is 255.255.255.0).          |  |
|-----------------|----------------------------------------------------------------------|--|
| Default gateway | Used to set the gateway of SC-PE630IP1 (the default is 192.168.1.1). |  |
| DNS1 (Optional) | Used to set the IP address of preferred DNS server of SC-PE630IP1.   |  |
| DNS2 (Optional) | Used to set the IP address of alternate DNS server of SC-PE630IP1.   |  |

### Chapter 4 System Setup Through Browser 4.3 Server Options

| Network PA System | Server options            |                                                     |
|-------------------|---------------------------|-----------------------------------------------------|
|                   | Terminal ID :             | 1                                                   |
|                   | Local Port :              | 2046                                                |
| Menu              | Primary Server :          | 192.168.1.13 : 2048                                 |
| Status            | Secondary Server :        | 192.168.1.14 : 2048                                 |
| Net options       | Login Inten/al/s)         |                                                     |
| Server options    | Login interval(s) .       | 5                                                   |
| Sip options       |                           |                                                     |
| Audio options     |                           | Save                                                |
| Password Setting  |                           |                                                     |
| Language Setting  |                           |                                                     |
| Update firmware   |                           |                                                     |
| Factory reset     |                           |                                                     |
| Reboot            |                           |                                                     |
| System logs       |                           |                                                     |
|                   |                           |                                                     |
|                   | This must be a unique p   | umber in the same system, do not duplicate with any |
| Terminal ID       | other terminals even for  | other models. The factory default ID number is 1.   |
| Local Port        | The default terminal por  | t number is 2046. Do not modify it without special  |
|                   | circumstances.            |                                                     |
| Primary Server    | IP address of a primary b | proadcasting server, the default port is 2048.      |

| Primary Server     | IP address of a primary broadcasting server, the default port is 2048.                                                                                                    |  |  |
|--------------------|----------------------------------------------------------------------------------------------------|--|--|
| Secondary Server   | When the primary server is unable to connect, the terminal can login to the secondary server. After the primary server can be connected, the terminal login to the primary server again. |  |  |
| Login Interval (s) | Set the interval time in seconds that SC-PE630IP1 requests to login to the server.                                                                                                    |  |  |

### Chapter 4 System Setup Through Browser 4.4 SIP options

| vork PA System   | Sip options         |                       |
|------------------|---------------------|-----------------------|
|                  | Sip :               | Enable                |
|                  | Sip Server :        | 192.168.186.13 : 5060 |
| enu              | Account :           | 1006                  |
| atus             | Password :          |                       |
| t options        | Local Port :        | 5060                  |
| erver options    | Audio port :        | 7000                  |
| <u>o options</u> | Audio port :        | 7080                  |
| idio options     | Multicast Contact : | Disable •             |
| assword Setting  | Multicast Address : | 224.0.0.0 : 8060      |
| anguage Setting  |                     |                       |
| odate firmware   |                     |                       |
| actory reset     |                     | Save                  |
| eboot            |                     |                       |
| stem logs        |                     |                       |
|                  |                     |                       |

| SIP               | Select for this activation.                                                   |  |  |
|-------------------|-------------------------------------------------------------------------------|--|--|
|                   | The SIP server address where the terminal is located, please fill in the IP   |  |  |
| SIP Server        | address or domain name of the SIP server correctly. The port should not be    |  |  |
|                   | modified, except in special cases (default is 5060).                          |  |  |
| Account           | The SIP account of the terminal. This should not be duplicated with any other |  |  |
| Account           | terminals. This account number has to be set in the SIP server side.          |  |  |
| Password          | The terminal login to a SIP server with this password. This password has to   |  |  |
|                   | be matched to the password which is set in the SIP server side.               |  |  |
| Local Port        | Configure the local port according to the actual situation.                   |  |  |
| Audio Port        | Configure the audio port according to the actual situation.                   |  |  |
| Multicast Contact | Select for this activation.                                                   |  |  |
| Multicast Address | In the case of multiple servers in LAN, different servers must use different  |  |  |
|                   | addresses and port numbers for escaping any interference.                     |  |  |

### Chapter 4 System Setup Through Browser 4.5 Audio options

| Network PA System | Audio options              |           |
|-------------------|----------------------------|-----------|
|                   | Broadcast Volume :         | 9 •       |
|                   | Buffer time :              | 0 •       |
| Menu              | Audio check :              | Disable • |
| Status            | Dynamic volume adjust :    | Disable • |
| Net options       | Noise detect adjust(dB)    | 16        |
| Server options    |                            |           |
| Sip options       | Noise Reference(dB) :      | 60        |
| Audio options     | Noise detect interval(s) : | 30        |
| Password Setting  |                            |           |
| Language Setting  |                            |           |
| Update firmware   |                            | Save      |
| Factory reset     |                            |           |
| Reboot            |                            |           |
| System logs       |                            |           |

| Broadcast Volume             | The total volume of the audio output of the terminal during broadcasting.<br>The value is from 0 (smaller) to 15 (louder).                                                                                                    |  |  |
|------------------------------|----------------------------------------------------------------------------------------------------|--|--|
| Buffer time                  | This is for stable broadcasting output adjustment. When this value is small,<br>audio latency is small and it's better for a live paging however if the network<br>is unstable, its audio would be so choppy. When this value is big, audio<br>latency is longer and it's probably acceptable for a live paging in case that a<br>speaker (who makes announcement) is in a different location and this<br>situation is normal. And this big buffer makes its audio more stable. |  |  |
| Audio check                  | When the real-time noise of the terminal is less than or equal to the average noise, the server will display the fault information by bouncing window. Disabled for not enabling Audio check function;                                                                                                    |  |  |
| Dynamic volume<br>adjust     | When dynamic volume adjustment is enabled, the terminal will adjust the output volume of broadcasting according to the noise level.<br>When disabled, the dynamic volume adjustment function is invalid, and the "running status" page of the web page displays the real-time volume level.                                                                                                    |  |  |
| Noise detect adjust<br>(dB)  | Setting the noise detection adjustment value (default is 16 dB), the larger<br>the value, the larger the real-time noise value detected.<br>Note: The noise detection adjustment value = the noise decibel value<br>measured by the decibel meter when the calibration value is 0 - the average<br>noise decibel value detected by the terminal.                                                                                                    |  |  |
| Noise<br>Reference(dB)       | Normal environment, noise average decibel value, default to 60 dB                                                                                                    |  |  |
| Noise detect<br>interval (s) | Set the average noise detection interval time in second, default is 30sec<br>The average noise varies according to the setting time.                                                                                                    |  |  |

4.6 Password Setting

Users can modify login account and password in the web management parameters.

| Network PA System  | Password Setting    |            |
|--------------------|---------------------|------------|
|                    | Original username : | admin      |
|                    | Original password : |            |
| Menu               | New username :      |            |
| Status             | New password :      |            |
| Net options        | Password Confirm :  |            |
| Server options     |                     |            |
| <u>Sip options</u> |                     |            |
| Audio options      |                     | Save Clear |
| Password Setting   |                     |            |
| Language Setting   |                     |            |
| Update firmware    |                     |            |
| Factory reset      |                     |            |
| Reboot             |                     |            |
| System logs        |                     |            |
|                    |                     |            |

| Original username | Confirm the current account name.                                     |
|-------------------|-----------------------------------------------------------------------|
| Original password | Confirm the current password.                                         |
| New username      | Set the new account name, even this isn't needed, this should be set. |
| New password      | Set the new password.                                                 |
| Password Confirm  | Confirm the new password.                                             |

4.7 Language Setting

The language of the web page can be switched between Chinese and English.

| Network PA System | Language Setting |           |
|-------------------|------------------|-----------|
|                   | Language :       | English • |
| Menu              |                  | Save      |
| Status            |                  |           |
| Net options       |                  |           |
| Server options    |                  |           |
| Sip options       |                  |           |
| Audio options     |                  |           |
| Password Setting  |                  |           |
| Language Setting  |                  |           |
| Update firmware   |                  |           |
| Factory reset     |                  |           |
| Reboot            |                  |           |
| System logs       |                  |           |
|                   |                  |           |
|                   |                  |           |
|                   |                  |           |

If the language setting is set to Chinese, the following is a position of "Language Setting".

| Network PA System | 语言设置                                       |
|-------------------|--------------------------------------------|
|                   | 语言: 简体中文 V Seletct from Chinese or English |
| 菜单                | 保友                                         |
| 运行状态              |                                            |
| 网络参数              |                                            |
| 服务参数              |                                            |
| <u>Sip参数</u>      |                                            |
| 音频参数              |                                            |
| 密码设置              |                                            |
| 语言设置              |                                            |
| 升级固件              |                                            |
| 恢复出厂设置            | Language Setting                           |
| 重启设备              |                                            |
| 系统日志              |                                            |
|                   |                                            |

#### 4.8 Update firmware

Press the "Update" button. Firmware upgrade mode will be entered in 15 seconds. Click "Browse", select the upgrade file provided by the manufacturer, and press "Update" to start firmware update.

| Network PA System | Update firmware                                          |                                                                     |
|-------------------|----------------------------------------------------------|---------------------------------------------------------------------|
|                   | Firmware version :                                       | 1.0.0_20171211 Build 87                                             |
| Menu              | Notice : The device is going updating otherwise updating | to enter updating mode in 15 seconds, Keep power on while may fail. |
| Status            |                                                          |                                                                     |
| Net options       |                                                          |                                                                     |
| Server options    |                                                          | Update                                                              |
| Sip options       |                                                          |                                                                     |
| Audio options     |                                                          |                                                                     |
| Password Setting  |                                                          |                                                                     |
| Language Setting  |                                                          |                                                                     |
| Update firmware   |                                                          |                                                                     |
| Factory reset     |                                                          |                                                                     |
| Reboot            |                                                          |                                                                     |
| System logs       |                                                          |                                                                     |
|                   |                                                          |                                                                     |

Note: Do not turn off the power during upgrading the terminal, otherwise it may lead to the failure of the upgrade and the failure of the equipment.

4.9 Restore factory settings

Restore factory settings: All parameters are restored to factory settings.

| Network PA System | Factory reset                                                            |
|-------------------|--------------------------------------------------------------------------|
|                   | Restore last correct settings or factory settings when the device fails. |
| Menu              |                                                                          |
| Status            | Factory reset                                                            |
| Net options       |                                                                          |
| Server options    |                                                                          |
| Sip options       |                                                                          |
| Audio options     |                                                                          |
| Password Setting  |                                                                          |
| Language Setting  |                                                                          |
| Update firmware   |                                                                          |
| Factory reset     |                                                                          |
| Reboot            |                                                                          |
| System logs       |                                                                          |
|                   |                                                                          |
|                   |                                                                          |

Users can click the menu "Reboot" to restart SC-PE630IP1.

| Network PA System | Reboot                             |
|-------------------|------------------------------------|
|                   | Click button to reboot the device. |
| Menu              |                                    |
| Status            | Reboot                             |
| Net options       |                                    |
| Server options    |                                    |
| Sip options       |                                    |
| Audio options     |                                    |
| Password Setting  |                                    |
| Language Setting  |                                    |
| Update firmware   |                                    |
| Factory reset     |                                    |
| Reboot            |                                    |
| System logs       |                                    |
|                   |                                    |

#### 4.11 System logs

In the web page, you can browse the log of BS-PE1868IP1, and click "Refresh" to reload the log content in the web page.

| Network PA System | System logs |                                                       |
|-------------------|-------------|-------------------------------------------------------|
|                   | Index       | Log content                                           |
|                   | 1           | Jan 1 01:15:30 Started successfully                   |
| Menu              | 2           | Apr 8 10:44:34 Started successfully                   |
| Status            | 3           | Apr 8 10:44:39 Started successfully                   |
| Net options       | 4           | Apr 8 10:45:44 Started successfully                   |
| Sip options       | 5           | Apr 8 10:45:47 Started successfully                   |
| Audio options     | 6           | Apr 8 10:46:15 Started successfully                   |
| Password Setting  | 7           | Apr 8 10:46:35 Started successfully                   |
| Language Setting  | 8           | Apr 8 10:46:35 Login sever 192.168.1.195:2048         |
| Update firmware   | 9           | Apr 8 10:47:02 Start MP3 broadcast, sample rate 44100 |
| Reboot            | 10          | Apr 8 10:47:40 Broadcast end                          |
| System logs       | 11          | Apr 8 10:47:55 Start MP3 broadcast, sample rate 44100 |
|                   | 12          | Apr 8 10:48:07 Broadcast end                          |
|                   |             | 1                                                     |
|                   |             | Refresh                                               |
|                   |             | TO TO TO T                                            |
| I TOA             |             |                                                       |

Appendix

#### SC-PE630IP1 IP PoE horn speaker

| Model No.                                | SC-PE630IP1                                                                                                    |  |
|------------------------------------------|----------------------------------------------------------------------------------------------------|--|
| Power supply                             | DC24V / 1A or PoE (IEEE 802.3at)                                                                                 |  |
| Stand-by Power consumption               | Less than 5W                                                                                                    |  |
| Rated Output Power<br>(DC Power Supply)  | 2*7W (Maximum Consumption Current 24V/0.65A under DC Conditions)                                                 |  |
| Rated Output Power<br>(PoE Power Supply) | 2*7W (Maximum Consumption Current 16V/1.35A under PoE Conditions)                                                |  |
| Sensitivity(1m/1w)                       | 113dB                                                                                                    |  |
| Frequency response                       | 300-18,000Hz                                                                                                    |  |
| IP grade                                 | IP65                                                                                                    |  |
| Network I/F                              | 10BASE-T/100BASE-TX with automatic determination                                                                 |  |
| Network protocol                         | UDP,ARP,ICMP,HTTP,IGMP                                                                                           |  |
| Operating temperature                    | -20°C~+50°C                                                                                                    |  |
| Finish                                   | Horn: Aluminum, White<br>Back cover: ABS+PC Composite<br>Brackets, screws, and nuts: Stainless steel, dark grey. |  |
| Dimensions                               | 285(W)×227(H)×277(D)mm                                                                                           |  |
| Weight                                   | 1.95kg                                                                                                    |  |
| Accessories                              | 4P terminal-block (1 pce.)                                                                                       |  |

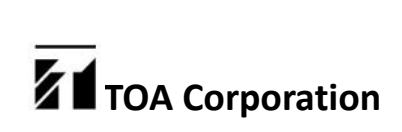